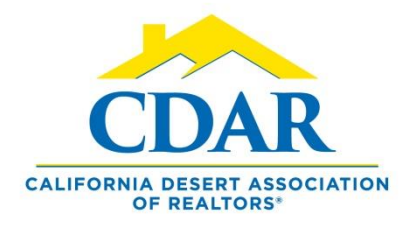

## SET "QUICK SEARCH" AS LANDING PAGE

"Quick Search" Will be the First Page Viewed When you Login

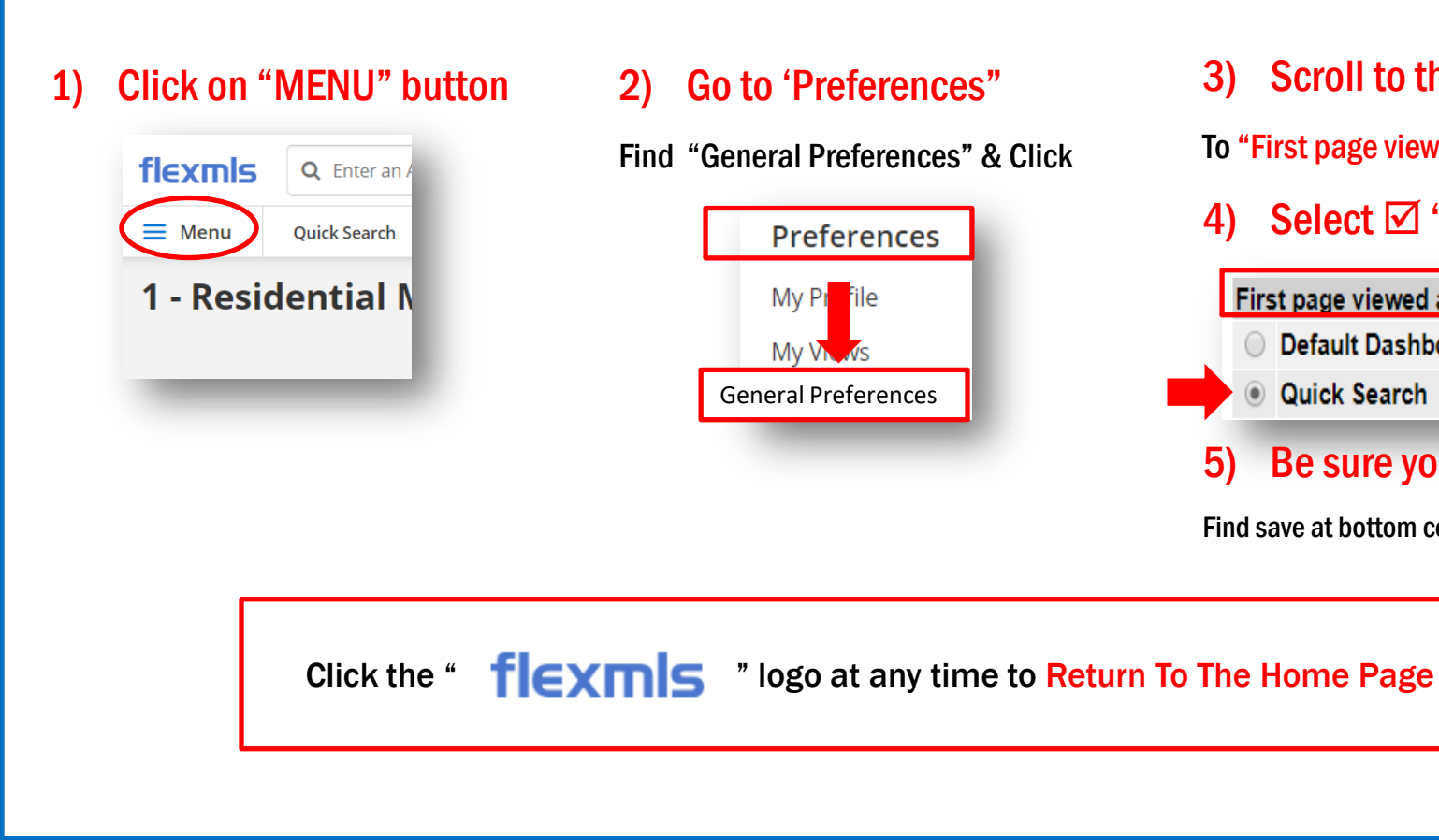

3) Scroll to the bottom

To "First page viewed after log in"

4) Select **I** "Quick Search"

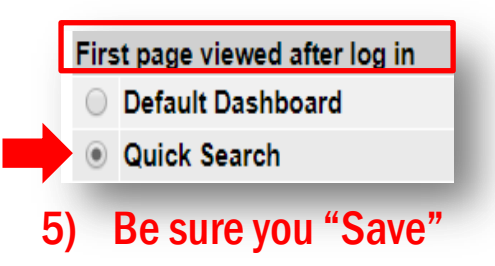

Find save at bottom center of the page